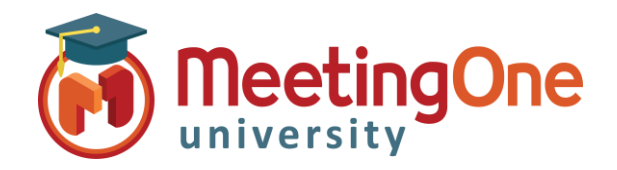

## **Manage Users**

The ACCOUNT ADMIN uses **OAM** (*Online Account Management*) to create new users and manage existing users.

## Create a New User

- Click the User Profiles Tab
  - Click Create User button
  - o Enter User's Email address
  - Enter User's First Name
  - Enter User's Last Name
  - o Create a **Password** and its confirmation
  - Click the **Roles** Tab
  - Assign New User the Role(s) you wish them to have
    - Admin- Account: Full account access, Add Rooms, Add Users, Disable/Enable existing users, Access and reset host pins
    - Admin-Product: Room Admin, Admin Access only to assigned room(s) from the dropdown menu Scope
  - o Click Save

|                           | Home                                                                                                  | Account Profile                                                                          | Recordings      | Reports                    | Invoice CDRs                       | Rooms (5                             | ) Sub-Accounts (0)                                                                                                    | User Profiles (1) | Software    |
|---------------------------|----------------------------------------------------------------------------------------------------|------------------------------------------------------------------------------------------|-----------------|----------------------------|------------------------------------|--------------------------------------|----------------------------------------------------------------------------------------------------|-------------------|-------------|
|                           | 1                                                                                                    | User Properties                                                                          |                 |                            |                                    |                                      |                                                                                                    |                   |             |
| <                         | Aman                                                                                                  | Info Roles                                                                               |                 |                            |                                    |                                      |                                                                                                    | >                 | Create User |
|                           | Tina P                                                                                                | User Name (                                                                              | (Email)*        |                            |                                    |                                      |                                                                                                    |                   | Delete User |
|                           |                                                                                                    | First                                                                                    | Name*           |                            |                                    | _                                    |                                                                                                    |                   |             |
|                           |                                                                                                    | Last                                                                                     | Name*           |                            |                                    |                                      |                                                                                                    |                   | Move User   |
|                           |                                                                                                    | Display La                                                                               | anguage English | $\sim$                     |                                    |                                      |                                                                                                    |                   |             |
|                           |                                                                                                    | Pas                                                                                      | sword*          |                            | Passwords must<br>at least one upp | contain betweer<br>ercase letter, on | n 8-12 characters,<br>e lowercase letter,                                                                             |                   |             |
|                           |                                                                                                    | Carfirm Day                                                                              |                 |                            | one number and                     | one symbol.                          |                                                                                                    |                   |             |
|                           |                                                                                                    | Confirm Pas                                                                              | sword           |                            |                                    |                                      |                                                                                                    |                   |             |
| rties                     |                                                                                                    |                                                                                          |                 |                            |                                    |                                      |                                                                                                    |                   |             |
|                           |                                                                                                    |                                                                                          |                 |                            |                                    |                                      |                                                                                                    |                   |             |
| Roles                     |                                                                                                    |                                                                                          |                 |                            |                                    |                                      | Save C                                                                                                    | Cancel            |             |
| Roles<br>ole              | Ac                                                                                                    | count/Product                                                                            | Account #       | 💷 Realm                    |                                    |                                      | Save                                                                                                    | Cancel            |             |
| Roles<br>ole              | Ac                                                                                                    | count/Product                                                                            | Account #       | Realm                      | nnerties                           |                                      | Save                                                                                                    | Cancel            |             |
| Roles<br>ole<br>oles      | Ac                                                                                                    | Count/Product                                                                            | Account #       | Realm                      | operties                           |                                      | Save                                                                                                    | Cancel            | _           |
| Roles<br>ole              | ADMIN - ACC<br>ADMIN - ACC<br>ADMIN - PRC                                                             | count/Product<br>COUNT Level<br>COUNT Level                                              | Account #       | Realm<br>User Pr           | Roles                              | Assign Roles                         | Save                                                                                                    | Cancel            |             |
| Roles<br>ole<br>oles      | ADMIN - ACC<br>ADMIN - ACC<br>ADMIN - ACC<br>ADMIN - PRO                                              | Count/Product<br>OUNT Level<br>COUNT Level<br>DUCT Level<br>DUCT Level                   | Account #       | Realm                      | Roles<br>Roles                     | Assign Roles                         | ADMIN - PRODUCT Level                                                                                                 | Cancel            |             |
| Roles<br>ole<br>oles      | ADMIN - ACC<br>ADMIN - ACC<br>ADMIN - PRO<br>USER - PROD<br>API_USER - /                              | Count/Product<br>OUINT Level<br>COUNT Level<br>DUCT Level<br>DUCT Level<br>ACCOUNT Level | Account #       | Realm<br>User Pr           | Roles<br>Role<br>Role<br>BMIN 8551 | Assign Roles<br>Role<br>Scope        | ADMIN - PRODUCT Level                                                                                                 | Cancel            | •<br>•      |
| Roles<br>ole<br>oles      | ADMIN - ACC<br>ADMIN - ACC<br>ADMIN - PRO<br>ADMIN - PRO<br>USER - PROD<br>API_USER - A               | COUNT Level<br>COUNT Level<br>COUNT Level<br>DUCT Level<br>DUCT Level<br>ACCOUNT Level   | Account #       | Realm<br>User Pr<br>Info   | Roles<br>Role<br>MIN 8551          | Assign Roles<br>Role<br>Scope        | Save C   ADMIN - PRODUCT Level 8553395537   8553395537 8553395537                                                     | Cancel            | v<br>v      |
| Roles<br>oles<br>nable Si | ADMIN - ACC<br>ADMIN - ACC<br>ADMIN - ACC<br>ADMIN - PRO<br>ADMIN - PRO<br>USER - PRO<br>API_USER - 7 | COUNT Level                                                                              | Account #       | Realm<br>User Pr<br>Info   | Roles<br>Role<br>Role<br>DMIN 855  | Assign Roles<br>Role<br>Scope        | ADMIN - PRODUCT Level<br>8553395537<br>8553623713<br>8553827809                                                       | Cancel            |             |
| Roles<br>ole<br>oles      | ADMIN - ACC<br>ADMIN - ACC<br>ADMIN - PRO<br>USER - PRO<br>API_USER - /                               | COUNT Level                                                                              | Account #       | User Pr<br>User Pr<br>Info | Roles<br>Role<br>DMIN 8551         | Assign Roles<br>Role<br>Scope        | ADMIN - PRODUCT Level<br>8553395537<br>8553623713<br>8553877809<br>8554036933                                         | Cancel            | •           |
| Roles<br>tole<br>nable S  | ADMIN - ACC<br>ADMIN - ACC<br>ADMIN - PRC<br>USER - PROL<br>API_USER - J                              | COUNT Level                                                                              | Account #       | Realm                      | Role III A<br>DMIN 855:            | Assign Roles<br>Role<br>Scope        | ADMIN - PRODUCT Level<br>8553395537<br>8553395537<br>855382713<br>855382713<br>8554039033<br>8554188437<br>8554818437 | Cancel            | •           |

## Manage Users

- From the User Profiles Tab
  - Click the user's name to <u>view/modify</u> his/her information and/or roles, or <u>disable/enable</u> the user from the menu **User Status** of the **Info** tab (useful if too many erroneous passwords have been entered by one of your users)
  - o Select the Check Box in front of the user you wish to delete and Click the Delete User button